## **Quick Reference Guide: Changing Provider Administrators**

**Steps:** Each Medicaid ID only has one active Provider Administrator at a time. If the assigned Administrator is changed, all administrator rights/privileges to the Medicaid ID transfer to that single user's account.

| 1 | Menu | Ohi                                 | O De<br>Me    | partment<br>dicaid | of 🔒               | Provider Netwo | rk Management | Medicaid Hor | ne Learning           | Contact               | Fee Schedule |                | 1              | එ Log out                |
|---|------|-------------------------------------|---------------|--------------------|--------------------|----------------|---------------|--------------|-----------------------|-----------------------|--------------|----------------|----------------|--------------------------|
|   |      | My Providers Account Administration |               |                    |                    |                |               |              |                       |                       |              |                | New Provider ? |                          |
|   |      | Reg ID                              | Provider      | Status             | Provider Type      | NPI            | Medicaid ID   | Specialty    | DD Contract<br>Number | DD Facility<br>Number | Location     | Effective Date | Submit Date    | Revalidation<br>Due Date |
|   |      | T                                   | Т             | All                | T                  | T              | T             | All ~        | T                     | Т                     | T            | T              | Т              | T                        |
|   |      | <u>517965</u>                       | Test Training | Complete           | 69 -<br>Pharmacist | 1316344583     | 9999883       | PHARMACIST   |                       |                       |              | 03/09/22       | 03/23/22       | 03/23/22                 |

A user with an Administrator role can assign their Administrator rights/privileges for a particular practitioner (Medicaid ID), to another user with the Provider Administrator role in PNM. To complete this process, the current Provider Administrator must have the OH|ID number for the 'new' Administrator being assigned. This would be common for Administrator transfers within the same organization.

## Click Account Administration.

To request an Administrator change be completed by someone other than the current Provider Administrator, please proceed to Step 4.

| 2            |                   |                         |                         | P                       | rovider Acc           | count Admi           | nistration               |                       |            |                |             |                          |
|--------------|-------------------|-------------------------|-------------------------|-------------------------|-----------------------|----------------------|--------------------------|-----------------------|------------|----------------|-------------|--------------------------|
|              | Medica            | aid ID: 99998           | 877                     |                         |                       | ~                    | Change a                 | dmin to: 355          | 22277      |                |             |                          |
|              | Ν                 | √ame: Micha             | ael Trainer             |                         |                       |                      |                          | Ch                    | ange Admin |                |             |                          |
|              | Select A          | Agent:                  |                         |                         |                       |                      |                          |                       |            |                |             |                          |
|              |                   | Se                      | earch                   |                         |                       |                      |                          |                       |            |                |             |                          |
|              | Fror<br>new       | n the dro<br>/ Provide  | ıp-down n<br>r Adminis  | nenu, sel<br>trator.    | lect the <i>I</i>     | Medicaid             | <i>ID</i> of the p       | provider              | who nee    | eds to be      | transferr   | ed to a                  |
|              | Ente<br>beir      | er the OH<br>ng transfe | IID for the             | e 'new' F<br>n the line | Provider /<br>labeled | Administi<br>"Change | rator that the admin to. | he adm<br>"           | inistrator | rights/pri     | vileges a   | ire                      |
|              | Ond               | e entere                | d, click <b>C</b> l     | hange A                 | dmin.                 |                      |                          |                       |            |                |             |                          |
| 2            | If PNM            | cannot lo               | ocate an a              | active Pro              | ovider                |                      |                          |                       |            |                |             |                          |
| 5            | Admini<br>error m | strator wi<br>essages   | th the OF<br>display.   | l ID ID er              | ntered,               |                      | User ID                  | entered               | should be  | a OH ID a      | account.    |                          |
|              | Review<br>the cor | ( the OH <br>rect user' | ID entere<br>'s informa | d to ensu<br>ation.     | ure it is             |                      | U                        | ser ID er             | itered doe | s not exist    | -           |                          |
| My Providers | Account Adm       | inistration             |                         |                         |                       |                      |                          |                       |            |                |             | New Provider ?           |
|              | Provider          | Status                  | Provider Type           | NPI                     | Medicaid ID           | Specialty            | DD Contract<br>Number    | DD Facility<br>Number | Location   | Effective Date | Submit Date | Revalidation<br>Due Date |
| Reg ID       |                   |                         |                         |                         |                       |                      |                          |                       |            |                |             |                          |
| Reg ID       | T                 | ~                       | T                       | T                       | T                     | v                    | T                        | T                     | T          | T              | T           | T                        |

If the reassignment is successful, the Medicaid ID reassigned will no longer appear on homepage/dashboard of the 'previous' Provider Administrator and will now display for the 'new' Provider Administrator.

Disclaimer: It is the Provider's responsibility to keep information up to date in PNM. This includes specialties, license information, addresses, etc.

## Steps:

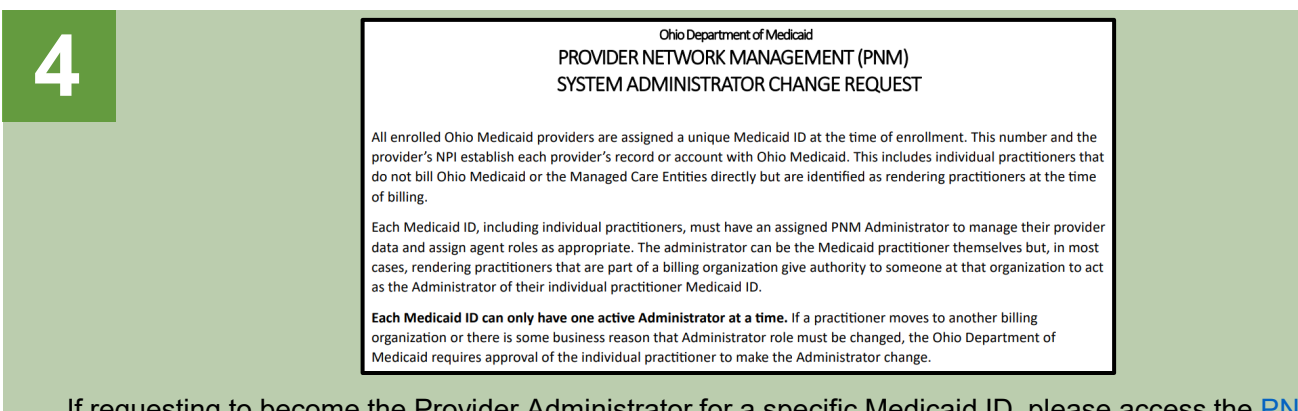

If requesting to become the Provider Administrator for a specific Medicaid ID, please access the <u>PNM System</u> <u>Administrator Change Request Form</u> on the Ohio Department of Medicaid website.

\*This form is to be completed by the individual practitioner (Medicaid ID) for whom the Provider Administrator is requesting administrator rights/privileges.

The form needs to be completed with the following details relating to the Provider Administrator assignment:

- Individual Practitioner Name
- Individual Practitioner Medicaid ID
- Individual Practitioner NPI
- New Administrator Name
- New Administrator OH|ID
- New Organization Name

After the details are entered and the document is signed by the practitioner, email the request form to <u>pnmsupport@medicaid.ohio.gov</u> with "Administrator Change Request" listed in the subject line.

| individual Practitioner Name                                                                                              |                                                                                                 |
|----------------------------------------------------------------------------------------------------|-------------------------------------------------------------------------------------------------|
|                                                                                                    |                                                                                                 |
| Individual Practitioner Medicaid ID                                                                                       |                                                                                                 |
|                                                                                                    |                                                                                                 |
| Individual Practitioner NPI                                                                                               |                                                                                                 |
|                                                                                                    |                                                                                                 |
| New Administrator Name                                                                                                    |                                                                                                 |
| New Administrator OHID                                                                                                    |                                                                                                 |
|                                                                                                    |                                                                                                 |
| Now Organization Name                                                                                                    |                                                                                                 |
| New Organization Name                                                                                                    |                                                                                                 |
| new organization name                                                                                                    |                                                                                                 |
| New Organization Name                                                                                                    |                                                                                                 |
| Av signature authorizes the New Organization                                                                              | n and New Administrator identified above to manage mv Ohio Medica                               |
| Ay signature authorizes the New Organization rowider data in the Provider Network Manage                                  | n and New Administrator identified above to manage my Ohio Medica<br>ement system on my behalf. |
| Ay signature authorizes the New Organization rovider data in the Provider Network Manag                                   | n and New Administrator identified above to manage my Ohio Medica<br>ement system on my behalf. |
| Ay signature authorizes the New Organization rounder data in the Provider Network Manag                                   | n and New Administrator identified above to manage my Ohio Medica<br>ement system on my behalf. |
| Aly signature authorizes the New Organization rounder of the New Organization rounder data in the Provider Network Manage | n and New Administrator identified above to manage my Ohio Medica<br>ement system on my behalf. |
| Ary signature authorizes the New Organization rounder data in the Provider Network Manag                                  | n and New Administrator identified above to manage my Ohio Medica<br>ement system on my behalf. |
| Any signature authorizes the New Organization rounded for the New Organization rounded for the Provider Network Manage    | n and New Administrator identified above to manage my Ohio Medica<br>ement system on my behalf. |

| Menu | Ohi                                 | O De<br>Me    | partment<br>edicaid | of 🔒               | Provider Network Management |             | Medicaid Hor | me Learning           | Contact               | Fee Schedule |                | 1           | එ Log out                |
|------|-------------------------------------|---------------|---------------------|--------------------|-----------------------------|-------------|--------------|-----------------------|-----------------------|--------------|----------------|-------------|--------------------------|
|      | My Providers Account Administration |               |                     |                    |                             |             |              |                       | New Provider ?        |              |                |             |                          |
|      | Reg ID                              | Provider      | Status              | Provider Type      | NPI                         | Medicaid ID | Specialty    | DD Contract<br>Number | DD Facility<br>Number | Location     | Effective Date | Submit Date | Revalidation<br>Due Date |
|      | T                                   | T             | All                 | T                  | T                           | T           | All ~        | T                     | T                     | T            | T              | T           | T                        |
|      | <u>517965</u>                       | Test Training | Complete            | 69 -<br>Pharmacist | 1316344583                  | 9999883     | PHARMACIST   |                       |                       |              | 03/09/22       | 03/23/22    | 03/23/22                 |

After receiving the request via email, a technology support specialist will reassign the practitioner to the requested Provider Administrator user account.

Once the assignment is completed, the practitioner will display on the Provider Administrator's homepage/dashboard, allowing access the Medicaid record and assignment of other users (Agents) to the record, if necessary.